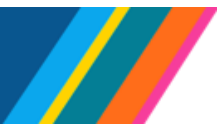

# Job Aid: Salary Cost Transfer for Restricted Funds

UCPath uses the **Salary Cost Transfer (SCT)** process to correct salary and benefits payroll expenses assigned to a **Full Accounting Unit (FAU)**. This involves transferring the funds from the original FAU to one or more new FAUs.

You can use SCTs to move:

- Restricted Funds to Restricted Funds
- Restricted Funds to Unrestricted Funds
- Unrestricted Funds to Restricted Funds
- Unrestricted Funds to Unrestricted Funds

This document provides an overview of the SCT process for **Restricted Funds**.

Restricted Funds are those that:

- Have restrictions on spending.
- Must pass special Cap Rules redistribution edits.

#### Navigation:

General Ledger Administration (Homepage) > General Ledger Tasks (Tile) > Direct Retro > **Process** Salary Cost Transfer

#### Contents

Click on a topic below to jump to that section for more information:

- Add a New SCT
- Find Payroll Accounting Data
- Select Payroll Accounting Lines for SCT
- Create the Salary Cost Transfer
- Review the Salary Cost Transfer

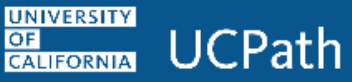

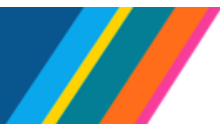

#### Add a New SCT

A Before beginning SCT activities, ensure that that **valid** FAUs and their **correct combinations** have been identified for the redistribution.

1. Click the Add a New Value button to start the process.

| Process Salary Cost Tra<br>Find an Existing Valu<br>Search Criteria | e<br>Bave and click Search Leave fields blank for a list of all values | ( Add a New Value   |
|---------------------------------------------------------------------|------------------------------------------------------------------------|---------------------|
| Precent Searches                                                    | Choose from recent searches <ul> <li></li></ul>                        | from saved searches |
| Search b                                                            | y: User ID begins with                                                 |                     |
|                                                                     |                                                                        |                     |
|                                                                     | Nothing yet<br>Your search results will appear here                    |                     |

2. Click the Add button to create a new SCT.

| Process Salary Cost Transfer |                          |
|------------------------------|--------------------------|
| Add a New Value              | Q Find an Existing Value |
| Run Control ID NEW           |                          |

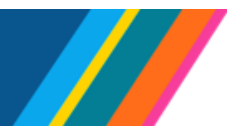

# Job Aid: Salary Cost Transfer for Restricted Funds

#### **Find Payroll Accounting Data**

| Process Salary Cost Transfer                  |             |         |         |             |
|-----------------------------------------------|-------------|---------|---------|-------------|
| · · · · · · · · · · · · · · · · · · ·         |             |         |         |             |
| alary Cost Transfer ID: NEW                   |             |         |         |             |
| et ID: UCOP1 Q                                |             |         |         |             |
| Search By                                     |             |         |         |             |
| Earns End Date     O Pay End Date             |             |         |         |             |
| Search By Dates                               |             |         |         |             |
| From Date: 05/01/2023 3*Thru Date: 07/31/2023 |             |         |         |             |
| Search Employee                               |             |         |         |             |
| Empl ID                                       |             |         |         |             |
| Empl Record 0 Q                               |             |         |         |             |
| Earnings Code                                 |             |         |         |             |
| earch FAU                                     |             |         |         |             |
| Entity Eurod Einspeial Unit Account           | LICOP Funct | Program | Project | GL Bus Unit |

The **Process Salary Cost Transfer** tab displays the sections and fields used to find and select the appropriate payroll lines.

Enter search fields to begin the process.

1. Enter or select a \*Set ID if the default is invalid.

| Proces    | s Salary Cost Transfer |      |
|-----------|------------------------|------|
| Proce     | ess Salary Cost Tran   | sfer |
| Salary C  | Cost Transfer ID: NEW  |      |
| 305526566 |                        |      |

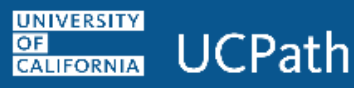

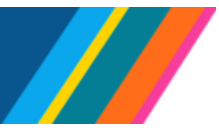

#### 2. Select the Search By type.

| earch By       |                |
|----------------|----------------|
| Earns End Date | O Pay End Date |

| Field          | Description                                                                                                    |
|----------------|----------------------------------------------------------------------------------------------------|
| Earns End Date | The default. If selected, the search retrieves all the earnings within the specified earnings period.          |
| Pay End Date   | Select if applicable. If selected, the search retrieves all the earnings within the specified paycheck period. |

#### 3. Set the date range for the search.

| Search By [ | )ates      |               |            |
|-------------|------------|---------------|------------|
| *From Date: | 02/01/2023 | 🗒 *Thru Date: | 02/28/2023 |

| Field      | Description                                                         |
|------------|---------------------------------------------------------------------|
| *From Date | Required. Accept the default or enter the start date of the search. |
| *Thru Date | Required. Accept the default or enter the end date of the search.   |

Except for certain vacation redistributions, searches retrieve corresponding monthly payroll periods for **Monthly** employees and corresponding biweekly payroll periods for **Biweekly** employees.

Vacation redistributions (VAC) for less than a payroll period (e.g., one day of vacation) retrieve the **From** and **Thru** date payroll information.

4. Enter or select employee search criteria.

| Search Employee |  |
|-----------------|--|
| Empl ID         |  |
| Empl Record 0 Q |  |
| Earnings Code   |  |

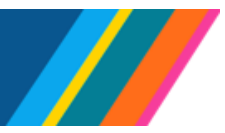

| Field         | Description                                                                                                    |
|---------------|----------------------------------------------------------------------------------------------------|
| *Empl ID      | Required. Select or enter the appropriate employee identification number.                                                                                                    |
| Empl Record   | <b>Optional</b> . Used to retrieve transaction lines for the employee's job. The default is zero, the employee's first job. Your security profile limits your access to employee records from your department. Accept the default or select the applicable job to retrieve the correct transaction lines. |
| Earnings Code | <b>Optional</b> . Enter or select to find payroll lines with a specific <b>Earn Code</b> .                                                                                                    |

5. Optional. Enter or select any or all of the Search FAU fields to build additional search criteria.

The search retrieves earnings that match whatever criteria are provided. The columns displayed are based on **the Location's FAU template**.

| Fund | 10 | DentID | LICSE C/L BU | Project | Function | Elexfield  | Sub Override | Alt Acot | Budget Bef |
|------|----|--------|--------------|---------|----------|------------|--------------|----------|------------|
| Tunu |    | Dehno  | 0031 0/2 00  | Floject | Tunction | I IEXIIEIU | Sub Overnue  | AILAULI  | Duuget Kei |
| 1    | Q  | Q      | Q            | Q       | Q        | Q          | Q            |          |            |

Click the Clear FAU button at any time to clear out the values entered in the Search FAU table.

6. Click Search to retrieve payroll accounting lines.

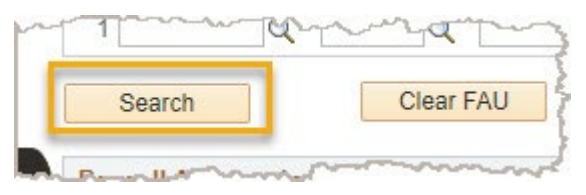

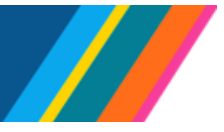

#### Select Payroll Accounting Lines for SCT

UCPath

UNIVERSITY

CALIFORNIA

OF

| Pa | y Check Detail | S GL Deta | ils Other D | etails 💷   |           |                 |                 |                   |     |
|----|----------------|-----------|-------------|------------|-----------|-----------------|-----------------|-------------------|-----|
|    | Selected       | Company   | Pay Group   | Pay Run ID | Off Cycle | Paycheck Number | Pay End<br>Date | Earnings End Date | Po  |
| 1  |                | UCS       | 2HS         | 221203M0Y  |           | 9910351367      | 12/03/2022      | 10/31/2022        | 12/ |
| 2  |                | UCS       | 2HS         | 221231M0X  |           | 64265505        | 11/30/2022      | 10/31/2022        | 12/ |

The **Payroll Accounting Data** table displays payroll accounting lines that match the search criteria.

| Pavroll Accounting | Data 🗷     |               |  |
|--------------------|------------|---------------|--|
| Pay Check Details  | GL Details | Other Details |  |

The default tab is **Pay Check Details**. Select the **GL Details** or **Other Details** tabs to review additional information about the earnings line.

1. Review the **SCT Method** and **SCT Description** columns to identify which payroll accounting lines must use **Direct Retro** for updates and which must use **SCT** for updates.

| alize | Find   🖉   🔣 | First ④ 1-26 of 26 🕑 Las       |
|-------|--------------|--------------------------------|
| ber   | SCT Method   | SCT Description                |
|       | SCT- No      | SCT Eligible for Old Tool      |
|       | SCT- Yes     | SCT Eligible for New Tool      |
|       | SCT- Yes     | SCT in Progress in New<br>Tool |

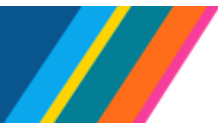

| SCT Method | SCT<br>Description                | Description                                                                                                    |
|------------|-----------------------------------|----------------------------------------------------------------------------------------------------|
| SCT – No   | SCT Eligible for<br>Old Tool      | Payroll Data <b>before</b> 10/4/21 must use <b>Direct Retro</b> for updates.                                                                                                    |
|            |                                   | Payroll Data after 10/3/21 and <b>with</b> an existing Direct Retro must use <b>Direct Retro</b> for updates, not SCT.                                                                            |
|            |                                   | The <b>Selected</b> check box is grayed out for<br>these, indicating it is unavailable for SCT<br>updates. Click the <b>SCT Eligible for Old</b><br><b>Tool</b> link to navigate to Direct Retro. |
| SCT – Yes  | SCT Eligible for<br>New Tool      | Payroll Data <b>after</b> 10/3/21 and <b>without</b> an existing Direct Retro use <b>SCT</b> for updates.                                                                                         |
|            |                                   | Use the <b>Selected</b> check box to process the row as SCT for these.                                                                                                    |
| SCT – Yes  | SCT in<br>Progress in<br>New Tool | Payroll Data for this row has already been<br>submitted for SCT processing and is<br>unavailable for additional SCT processing.                                                                   |
|            |                                   | The <b>Selected</b> check box is grayed out for these, indicating it is unavailable for another SCT update.                                                                                       |

2. Use the **Selected** column to choose payroll data for SCT activities.

| Pa | ayroll Accounting | ng Data 🔳 |            |            |           |                 |                 |
|----|-------------------|-----------|------------|------------|-----------|-----------------|-----------------|
| P  | ay Check Details  | GL Detai  | Is Other D | Details 💷  |           |                 |                 |
|    | Selected          | Company   | Pay Group  | Pay Run ID | Off Cycle | Paycheck Number | Pay End<br>Date |
|    |                   | UCS       | 2HS        | 221031M0X  |           | 63859577        | 10/31/202       |
|    |                   | UCS       | 2HS        | 221031M0X  | 0         | 63859577        | 10/31/202       |

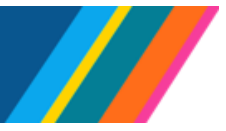

| Payroll Accou | unting Data 🔎 |              |            | 5         |                 |
|---------------|---------------|--------------|------------|-----------|-----------------|
| Pay Check De  | tails GL Deta | ails Other D | Details    | )}        | m               |
| Selected      | Company       | Pay Group    | Pay Run ID | Indicator | OTC Indicator - |
|               | UCS           | 2HS          | 221031M0X  |           | N-OTC001        |
|               | 1100          | 2110         | 224024400  | 1         | Y-OTC001        |

When you select a non–Work-Study accounting line, the system automatically selects all rows that share the same:

- Paycheck number
- Earnings period

UNIVERSITY

OF CALIFORNIA **UCPath** 

• **Chart-string** (excluding BUDGET\_REF, Affiliate, and Altacct)

If you select an **N-OTC** earnings line, the corresponding **Y-OTC** line is also selected automatically. If you uncheck the **N-OTC**, the **Y-OTC** will also be unchecked—and vice versa.

After deselecting both, you can now choose to select the **Y-OTC** on its own without automatically selecting the **N-OTC**.

Blank rows can be deselected independently without triggering changes to other rows.

**3.** After selecting the payroll data to be processed, click the **Save** button.

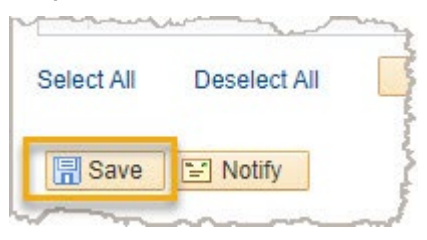

**4.** Click the **Run** button, now displayed at the top of the page, to generate the SCT form and create the transaction.

| Process Salary Cost Transfer       |      |     |      |     |
|------------------------------------|------|-----|------|-----|
| Process Salary Cost Trans          | sfer |     |      |     |
| Salary Cost Transfer ID: SCT000000 | 0165 | Car | icel | Run |

#### UNIVERSITY UCPath CALIFORNIA

OF

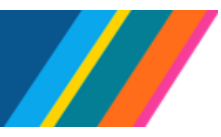

## Job Aid: Salary Cost Transfer for Restricted Funds

#### **Create the Salary Cost Transfer**

| Created By:       10191147       Timothy Chung         ansaction Status:       Initiated       High Risk       Last Modified By:       10191147       Timothy Chung         counting line entries       Initiated       Empl Record:       0       e-Verify         npl ID:       10351367       Danielle McBroom       Empl Record:       0       e-Verify         visition Number:       40635392       FTE:       1.000000       Empl Record:       0       e-Verify         visition Number:       40635392       FTE:       1.000000       Empl Record:       0       e-Verify         visition Number:       40635392       FTE:       1.000000       Empl Record:       0       e-Verify         visition Number:       40635392       FTE:       1.000000       Earns End From:       10/01/2022       Earns End Thru:       10/31/2022         *AU Redistribution       Other Details       FTP       Empl Record:       0       e-Verify | Creation Dt: 08/25/2023<br>Last Modified: 08/25/2023<br>Cancel |
|----------------------------------------------------------------------------------------------------|----------------------------------------------------------------|
| ccounting line entries         impl ID: 10351367       Danielle McBroom       Empl Record: 0       e-Verify         vosition Number: 40635392       FTE: 1.000000         company: UCS       Pay Group: 2HS       Earns End From: 10/01/2022       Earns End Thru: 10/31/2022         FAU Redistribution       Other Details       Impletered       Impletered                                                                                                    |                                                                |
| Empl ID:       10351367       Danielle McBroom       Empl Record:       o       e-Verify         Position Number:       40635392       FTE:       1.000000       Earns End From:       10/01/2022       Earns End Thru:       10/31/2022         Company:       UCS       Pay Group:       2HS       Earns End From:       10/01/2022       Earns End Thru:       10/31/2022         FAU Redistribution       Other Details                                                                                                    |                                                                |
| Company:     UCS     Pay Group:     2HS     Earns End From:     10/01/2022     Earns End Thru:     10/31/2022       FAU Redistribution     Distribution     Other Details          ITTP                                                                                                    |                                                                |
| FAU Redistribution       Distribution       Other Details                                                                                                    |                                                                |
| Distribution Other Details                                                                                                    |                                                                |
|                                                                                                    |                                                                |
| Earnings<br>Code Code Code Date Pay Period Paycheck Fund DeptID UCSF G/L BU                                                                                                    | Project Function Flexfield                                     |
| 1 HSP 000435437 10/31/2022 10/31/2022 63859577 5014 103014 SFCMP 2                                                                                                    | 2001821 45                                                     |
| 2 HSP 001000024 10/31/2022 10/31/2022 63859577 4000 103014 SFCMP 1                                                                                                    | 137194A 44                                                     |
|                                                                                                    | Calculation                                                    |
| Calculate Cap Rules Total Old Re-Distribute Eligible Earns Total New                                                                                                    | 1 Earnings \$6,025.00<br>w Earnings \$6,025.00                 |
|                                                                                                    | Difference \$0.00                                              |
|                                                                                                    |                                                                |
|                                                                                                    | ¥.                                                             |
| 54 characters remaining                                                                                                    |                                                                |
| Questionnaire                                                                                                    |                                                                |
| ixpand/Collapse All                                                                                                    |                                                                |

The **Review Salary Cost Transfer** tab displays transaction and accounting information for each selected payroll accounting line.

The columns displayed are based on the Location's specific UCPath GL Chartfield configuration and the type of funding involved. This aligns the financial structure and funds for SCT activities.

- 1. Carefully review the information before continuing.
- The Salary Cost Transfer Transaction section contains SCT transaction information. •

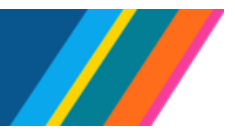

| alary Cost Transfer Transaction | 1           |                   |          |               |                           |
|---------------------------------|-------------|-------------------|----------|---------------|---------------------------|
| Fransaction ID: SCT0000000774   |             | Created By:       | 10191147 | Timothy Chung | Creation Dt: 08/25/2023   |
| ransaction Status: Initiated    | 🗌 High Risk | Last Modified By: | 10191147 | Timothy Chung | Last Modified: 08/25/2023 |

Click the Cancel button at any time to halt the SCT process and automatically delete the transaction.

• The Accounting line entries section displays transaction line information.

| Accounting line entries   |                  |                            |                            |
|---------------------------|------------------|----------------------------|----------------------------|
| Empl ID: 10351367         | Danielle McBroom | Empl Record: 0             | e-Verify                   |
| Position Number: 40635392 | FTE: 1.000000    |                            |                            |
| Company: UCS              | Pay Group: 2HS   | Earns End From: 10/01/2022 | Earns End Thru: 10/31/2022 |

The e-Verify check box indicates if the employee has been e-Verified

**Pay Group** indicates the employee's payroll frequency, **Monthly** or **Biweekly**. Accounting information for **Monthly** employees is displayed in monthly payroll periods. Accounting information for **Biweekly** employees displays in biweekly payroll periods. For more detailed information, refer to the <u>Job Aid: Pay</u> <u>Group Assignment, Configuration and Code List</u>.

• If the accounting distribution selected covers more than one earnings period, click on any of the display options to view additional FAU distribution information.

| Find   View All | First 🕢 | 1 of 1 | 🕑 Last |
|-----------------|---------|--------|--------|
|                 |         |        |        |

UNIVERSITY

OF CALIFORNIA **UCPath** 

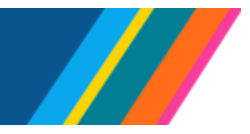

2. Click the Add a new row icon 🛨 to add a row for the new FAU funding distribution.

|                     |                      |                          |                      |          |                      |                               | Find   View A                  | JI F    | irst 🥃 | €) 1 c | of 1 🜘 | Last |
|---------------------|----------------------|--------------------------|----------------------|----------|----------------------|-------------------------------|--------------------------------|---------|--------|--------|--------|------|
|                     |                      |                          |                      |          | Pers                 | sonalize   Find               | [] 🔜                           | First 🕢 | 1-2    | of 2 ( | ) La   | st   |
| w Percent<br>of Pay | Percent of<br>Effort | New Percent<br>of Effort | UC Monthly<br>Salary | Сар Туре | Cap Rate<br>(Annual) | Prorated Cap<br>Rate (Annual) | Prorated Cap<br>Rate (Monthly) |         |        |        |        |      |
| 8.802769            | 0.000000             | 0.000000                 | 31168.83             |          |                      |                               |                                |         |        |        |        |      |
|                     | 40.00074             | 10 220074                | 31168 83             | HHS      | 203700 0 0           | 203700.00                     | 16975.00                       |         | E.     | +      |        |      |

**Optional**: To review a copy of the initial distribution before making modifications, click the **Excel** icon found in the right corner of the section. The data displayed in the section table will be downloaded to Excel.

|                  | Find   Viev | N All | First @ | ) 1 of | 1 🕑  | Last |
|------------------|-------------|-------|---------|--------|------|------|
|                  |             |       |         |        |      | -    |
|                  |             |       |         |        |      |      |
|                  |             |       |         |        |      |      |
|                  |             |       |         |        |      |      |
| Personalize Find | 7           | First | 1-2     | of 2 🕞 | Last | t    |

This is particularly useful for sizable transactions, especially for capped funds.

**3.** Review the new row's **FAU** columns and defaulted values and update or select the correct funding sources. This becomes a new **N-OTC** line.

| stribution       | Other Details       |                   |                      |                        |                 |                 |          |               |            |            |          |           |              |          |            |
|------------------|---------------------|-------------------|----------------------|------------------------|-----------------|-----------------|----------|---------------|------------|------------|----------|-----------|--------------|----------|------------|
| Earnings<br>Code | Combination<br>Code | New Combo<br>Code | Earnings End<br>Date | Pay Period<br>End Date | Paycheck<br>Nbr | Fund            | DeptID   | UCSFG/L<br>BU | Project    | Function   |          | Flexfield | Sub Override | Alt Acct | Budget Ref |
| HSP              | 000435437           |                   | 10/31/2022           | 10/31/2022             | 63859577        | 5014            | 103014   | SFCMP         | 2001821    | 45         |          |           |              |          | Y-OTC002   |
| HSP              | 001000024           |                   | 10/31/2022           | 10/31/2022             | 63859577        | 4000            | 103014   | SFCMP         | 137194A    | 44         |          |           |              | _        | N-OTC002   |
| HSP              |                     |                   | 10/31/2022           | 10/31/2022             | 63859577        | 4000 Q          | 103014 Q | SFCMPQ        | 137194A    | Q 44       | <b>Q</b> | C         | <u>م</u>     |          |            |
|                  |                     |                   |                      |                        | Cal             | culate Cap R    | Rules    |               | Calculati  | on         |          |           |              |          |            |
|                  |                     |                   |                      |                        |                 |                 |          | Total Old     | d Earnings | \$6,025.00 |          |           |              |          |            |
|                  |                     |                   |                      |                        | Re-Dist         | tribute Eligibl | e Earns  | Total New     | w Earnings | \$6,025.00 |          |           |              |          |            |
|                  |                     |                   |                      |                        |                 |                 |          |               | Difference | \$0.00     |          |           |              |          |            |

UNIVERSITY

OF CALIFORNIA **UCPath** 

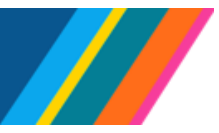

### Job Aid: Salary Cost Transfer for Restricted Funds

 Use the Cap Funds attributes (Adjustment Amount, New Earnings, New Percent of Pay, New Percent of Effort) to correct funding values or amounts in the original and new N-OTC lines.

| First 🚯 1-3 of 3 🕑 Last | )  🔣 | alize   Find   🔄               | Persona                       |                      |          |                      |                          |                      |                       |                   |              |                      |              |            |
|-------------------------|------|--------------------------------|-------------------------------|----------------------|----------|----------------------|--------------------------|----------------------|-----------------------|-------------------|--------------|----------------------|--------------|------------|
|                         |      | Prorated Cap<br>Rate (Monthly) | Prorated Cap<br>Rate (Annual) | Cap Rate<br>(Annual) | Сар Туре | UC Monthly<br>Salary | New Percent<br>of Effort | Percent of<br>Effort | New Percent<br>of Pay | Percent of<br>Pay | New Earnings | Adjustment<br>Amount | Old Earnings | Budget Ref |
|                         |      |                                |                               |                      |          | 31168.83             | 0.000000                 | 0.000000             | 8.802769              | 8.802769          | \$2,743.72   | 0.00                 | \$2,743.72   | Y-OTC002   |
|                         | +    | 16975.00                       | 203700.00                     | 203700.0 Q           | HHS      | 31168.83             | 19.330074                | 19.330074            | 10.527440             | 10.527440         | \$3,281.28   | 0.00                 | \$3,281.28   | N-OTC002   |
| -                       | +    | 16975.00                       | 203700.00                     | 203700.0 Q           | HHS      | 31168.83             | 0.000000                 | 0.000000             | 0.000000              | 0.000000          | \$0.00       | 0.00                 | \$0.00       |            |

Correct these using **one** of these methods:

- Adjust the New Percent of Pay and New Percent of Effort fields between the original row and the new row to ensure the distribution is correct and complete. If necessary, adjust the Cap Rate (Annual) field. This is the preferred method.
- Update the Adjustment Amount or New Earnings amounts:
  - In the original row, enter the correct amount into the Adjustment Amount field as a negative value, then tab out of the field; the New Earnings amount automatically recalculates.
  - In the new row, enter the correct amount into the New Earnings field as a positive value, then tab out of the field; the Adjustment Amount automatically calculates.

For multiple-row redistributions, repeat as necessary.

**5.** Once **N-OTC** line updating is completed, check the updated fields and then recalculate the cap rules.

**Before** clicking the **Calculate Cap Rules** button, ensure that the total of the original **Percent of Effort**, by **Earnings Code** and **Earnings End Date**, equals the **New Percent of Effort**, by **Earnings Code** and **Earnings End Date**.

Once the totals are correct, click the **Calculate Cap Rules** button to recalculate the over-the-cap amounts.

| Distribution     | Other Details       | D                 |                      |                        |                 |                 |          |                 |             |            |
|------------------|---------------------|-------------------|----------------------|------------------------|-----------------|-----------------|----------|-----------------|-------------|------------|
| Earnings<br>Code | Combination<br>Code | New Combo<br>Code | Earnings End<br>Date | Pay Period<br>End Date | Paycheck<br>Nbr | Fund            | DeptID   | UC SF G/L<br>BU | Project     | Function   |
| 1 HSP            | 000435437           |                   | 10/31/2022           | 10/31/2022             | 63859577        | 5014            | 103014   | SFCMP           | 2001821     | 45         |
| 2 HSP            | 001000024           |                   | 10/31/2022           | 10/31/2022             | 63859577        | 4000            | 103014   | SFCMP           | 137194A     | 44         |
| 3 HSP            |                     |                   | 10/31/2022           | 10/31/2022             | 63859577        | 4000 Q          | 130002 Q | SFCMPQ          | 137194A Q   | 44         |
|                  |                     |                   |                      |                        | Cal             | culate Cap R    | ules     |                 | Calculation |            |
|                  |                     |                   |                      |                        | Re-Dist         | ribute Eliaible | e Earns  | Total Old       | I Earnings  | \$6,025.00 |
|                  |                     |                   |                      |                        |                 |                 |          | Total Nev       | Difforence  | \$4,352.64 |

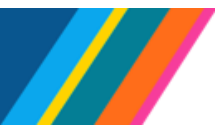

# Job Aid: Salary Cost Transfer for Restricted Funds

The **Difference** value must be zero before the transaction can be submitted. If not zero, review the fields previously updated and adjust as needed until the **Difference** amount is zero.

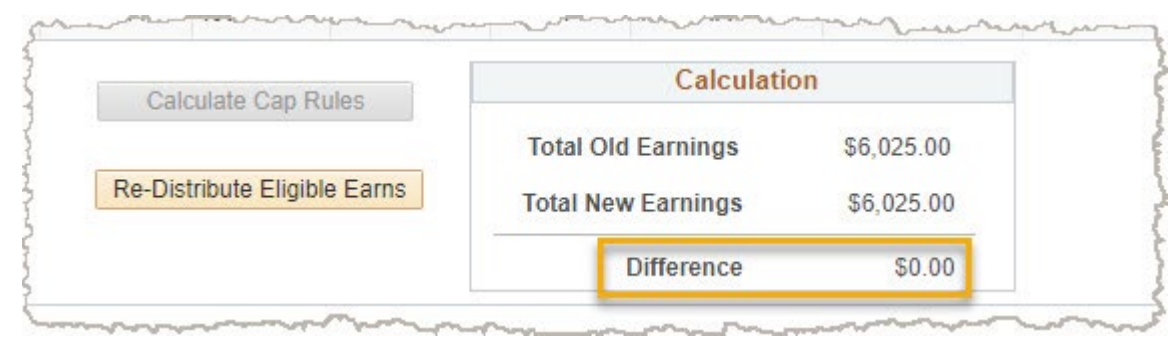

6. Update Y-OTC lines as needed.

| First 🕢 1-4 of 4 🕑 Last |   | alize   Find   🗗               | Persona                       |                      |          |                         |                             |                      |                       |                   |              |                      |              |            |
|-------------------------|---|--------------------------------|-------------------------------|----------------------|----------|-------------------------|-----------------------------|----------------------|-----------------------|-------------------|--------------|----------------------|--------------|------------|
|                         |   | Prorated Cap<br>Rate (Monthly) | Prorated Cap<br>Rate (Annual) | Cap Rate<br>(Annual) | Сар Туре | UC Monthly<br>Salary    | New<br>Percent of<br>Effort | Percent of<br>Effort | New Percent<br>of Pay | Percent of<br>Pay | New Earnings | Adjustment<br>Amount | Old Earnings | Budget Ref |
|                         | + |                                |                               |                      |          | 31168.83                | 0.000000                    | 0.000000             | 3.437312              | 8.802769          | \$1,071.37   | -1672.35             | \$2,743.72   | Y-OTC002   |
|                         |   | 16975.00                       | 203700.00                     | 203700.00            | HHS      | 31 <mark>1</mark> 68.83 | 7.548041                    | 19.330074            | 4.110773              | 10.527440         | \$1,281.28   | -2000.00             | \$3,281.28   | N-OTC002   |
|                         | + |                                |                               |                      |          | 31168.83                | 0.000000                    | 0.000000             | 5.365456              | 0.000000          | \$1,672.35   | 1672.35              | \$0.00       | Y-OTC004   |
|                         |   | 16975.00                       | 203700.00                     | 203700.00            | HHS      | 31168.83                | 11.782032                   | 0.000000             | 6.416667              | 0.000000          | \$2,000.00   | 2000.00              | \$0.00       | N-OTC004   |

The original **Y-OTC** row is automatically adjusted based on the changes made to the original **N-OTC** line. In addition, a new **Y-OTC** row is created for the new **N-OTC** line. The new lines have matching **Budget Ref** numbers.

The **Y-OTC** rows will be open for editing, while the **N-OTC** rows will be closed for editing.

 If needed, update the N-OTC lines by clicking the Re-distribute Eligible Earns button to open N-OTC lines for editing.

| Calculate Cap Rules        | Calculati          | on         |
|----------------------------|--------------------|------------|
|                            | Total Old Earnings | \$6,025.00 |
| -Distribute Eligible Earns | Total New Earnings | \$6,025.00 |
|                            | Difference         | \$0.00     |

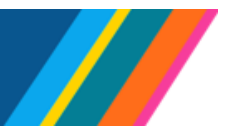

# Job Aid: Salary Cost Transfer for Restricted Funds

The N-OTC lines will open for editing, while the Y-OTC lines will be closed for editing.

|            |              |                      |              |                   |                       |                      |                          |                      |                    |                      | Person                        | alize   Find   년고              | 1 | First 🕚 1-4 of 4 🕑 Last |
|------------|--------------|----------------------|--------------|-------------------|-----------------------|----------------------|--------------------------|----------------------|--------------------|----------------------|-------------------------------|--------------------------------|---|-------------------------|
| Budget Ref | Old Earnings | Adjustment<br>Amount | New Earnings | Percent of<br>Pay | New Percent<br>of Pay | Percent of<br>Effort | New Percent<br>of Effort | UC Monthly<br>Salary | Сар Туре           | Cap Rate<br>(Annual) | Prorated Cap<br>Rate (Annual) | Prorated Cap<br>Rate (Monthly) |   |                         |
| Y-OTC002   | \$2,743.72   | -1672.35             | \$1,071.37   | 8.802769          | 3.437312              | 0.000000             | 0.000000                 | 31168.83             |                    |                      |                               |                                |   |                         |
| N-OTC002   | \$3,281.28   | -2000.00             | \$1,281.28   | 10.527440         | 4.110773              | 19.330074            | 7.548041                 | 31168.83             | H <mark>H</mark> S | 203700.0 🔍           | 203700.00                     | 16975.00                       | + |                         |
| Y-OTC004   | \$0.00       | 1672.35              | \$1,672.35   | 0.000000          | 5.365456              | 0.000000             | 0.000000                 | 31168.83             |                    |                      |                               |                                |   |                         |
| N-OTC004   | \$0.00       | 2000.00              | \$2,000.00   | 0.000000          | 6.416667              | 0.000000             | 11.782032                | 31168.83             | HHS                | 203700.0 Q           | 203700.00                     | 16975.00                       | + |                         |

8. Once all lines have been updated and the **Difference** amount is zero, provide mandatory **Requester Comments**.

| * Requester Comments     |  |  |
|--------------------------|--|--|
|                          |  |  |
|                          |  |  |
| 254 characters remaining |  |  |
|                          |  |  |

9. If appropriate, open the **Questionnaire** and provide answers.

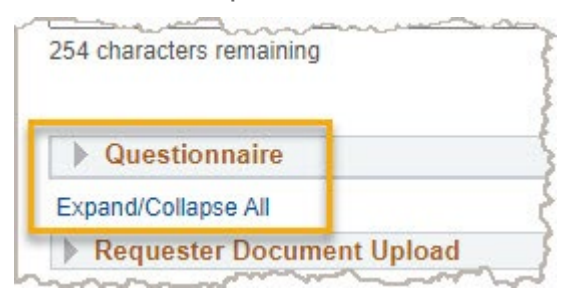

| UNIVERSITY<br>OF<br>CALIFORNIA       | UCPath                                                                                                    |
|--------------------------------------|----------------------------------------------------------------------------------------------------|
|                                      | Job Aid: Salary Cost Transfer for Restricted Funds                                                                                                    |
| UCPat  You  You  You  An  o It  o It | th displays an error when any of the following conditions occur:<br>u use a <b>new restricted fund</b> <i>(if your Location checks for this)</i><br>u <b>increase an expense</b> on a restricted fund <i>(if your Location checks for this)</i><br>u submit a <b>Salary Cost Transfer (SCT)</b> that is considered <b>high risk</b> <i>(this applies to all cations)</i><br>SCT is considered high risk when:<br>t includes a paycheck older than 120 days, or<br>t involves a fund that expired more than 90 days ago |

To proceed, complete the mandatory questionnaire displayed at the bottom of the page.

**10.** If appropriate, upload supporting or information documents using the **Requester Document Upload** section.

| Requester Doc | ument Upload   |                 |                   | Find | First ( | ) 1 of 1 ( | Last |
|---------------|----------------|-----------------|-------------------|------|---------|------------|------|
| Attached File |                | er.             |                   |      |         |            |      |
|               | Add Attachment | View Attachment | Delete Attachment |      |         |            |      |
|               |                | 100             | 5                 |      |         |            |      |

**11.** Select the mandatory **\*Reason Code**.

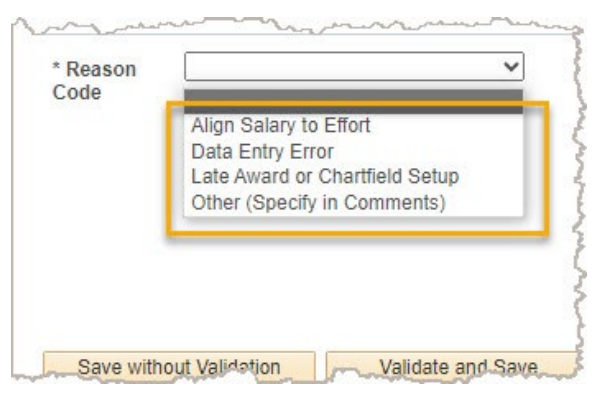

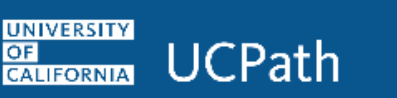

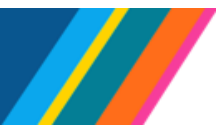

**12.** Save the transaction.

| Save without Validation   | Validate and Save |
|---------------------------|-------------------|
| Submit                    |                   |
| Subinit                   |                   |
| Datum to Oceanth          | 416.              |
| Detroit to Oceanth Ind Ma | tify              |

| Field                   | Description                                                                                                    |
|-------------------------|----------------------------------------------------------------------------------------------------|
| Save without Validation | Saves the transaction data without validation. Data will not be checked for accuracy or completeness. This allows for later completion.                     |
| Validate and Save       | Runs the validation process and displays errors in the <b>Errors/Warnings</b> tab. <b>Errors must be corrected</b> before the transaction can be submitted. |

#### **13.** Address any error and warning messages displayed on the **Errors/Warnings** tab.

| Review Salary C  | Cost Transfer Errors/Warnings                                                                                                    |
|------------------|----------------------------------------------------------------------------------------------------|
| Errors/Warnings  | s 1 :- Please select reason code. (32001,593)<br>2 :- Requester comments are required. (32009,67)                                                                      |
|                  | Errors Between Pay Period Begin Date 2023-02-01 And Pay Period End Date 2023-02-28<br>No rows changed - please make a change                                           |
|                  | Warnings Between Pay Period Begin Date 2023-02-01 And Pay Period End Date 2023-02-28<br>1 :- Row 1 will be deleted as transaction details were unchanged. (32001,1836) |
| Return to S      | Search Search                                                                                                    |
| Review Salary Co | ost Transfer   Errors/Warnings                                                                                                    |

The **Errors/Warnings** tab automatically displays when there are either errors or warnings. Review the messages and determine the actions necessary to correct errors and, if appropriate, warnings.

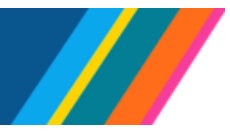

Return to the **Review Salary Cost Transfer** tab to review the fields identified with issues.

| Earnings<br>Carnings<br>HSP<br>HSP<br>HSP<br>HSP<br>Requester Comments                                                                                                    | Combination<br>000435437<br>001000024<br>001482368<br>001480037 | New Combo<br>Code<br>001482368<br>001480037 | Earnings End<br>10/31/2022<br>10/31/2022<br>10/31/2022<br>10/31/2022 | Pay Period<br>End Date<br>10/31/2022<br>10/31/2022<br>10/31/2022<br>10/31/2022 | Paycheck<br>Nbr<br>63859577<br>63859577<br>63859577<br>63859577<br>63859577<br>Ca<br>Re-Dis | Fund<br>5014<br>4000<br>5014<br>4000<br>culate C | Den<br>10:<br>10:<br>10:<br>13<br>ap Rules  | ptD<br>3014<br>3014<br>3014<br>30002 | UCSF GIL<br>BU<br>SFCMP<br>SFCMP<br>SFCMP<br>SFCMP<br>Total OI<br>Total Ne | Project           2001821           137194A           2001821           139375A                 d classifier           w classifier           Difference | Fu<br>45<br>44<br>45<br>44<br>45<br>44<br>ation<br>\$<br>3 | nction<br>4<br>56,025.00<br>\$6,025.00<br>\$0.00 | Flexfield Flexfield Flexfi | Sub Overr |
|----------------------------------------------------------------------------------------------------|-----------------------------------------------------------------|---------------------------------------------|----------------------------------------------------------------------|--------------------------------------------------------------------------------|---------------------------------------------------------------------------------------------|--------------------------------------------------|---------------------------------------------|--------------------------------------|----------------------------------------------------------------------------|----------------------------------------------------------------------------------------------------|------------------------------------------------------------|--------------------------------------------------|----------------------------------------------------------------------------------------------------|-----------|
| 1         HSP         2           2         HSP         2           3         HSP         2                                                                                                    | 000435437<br>001000024<br>001482368 0<br>001480037 0            | 001482368                                   | 10/31/2022<br>10/31/2022<br>10/31/2022<br>10/31/2022                 | 10/31/2022<br>10/31/2022<br>10/31/2022<br>10/31/2022                           | 63859577<br>63859577<br>63859577<br>63859577<br>Cai<br>Re-Dis                               | 5014<br>4000<br>5014<br>4000<br>culate C         | 10:<br>10:<br>10:<br>10:<br>13:<br>ap Rules | 3014<br>3014<br>3014<br>80002        | SFCMP<br>SFCMP<br>SFCMP<br>SFCMP<br>Total OI<br>Total Ne                   | 2001821<br>137194A<br>2001821<br>139375A<br>Calcul<br>d Earnings<br>w Earnings<br>Difference                                                             | 45<br>44<br>45<br>• 44<br>ation<br>\$<br>3                 | 4<br>66,025.00<br>56,025.00<br>50.00             |                                                                                                    | •         |
| 2 HSP 2<br>3 HSP 2<br>4 HSP 2<br>4 HSP 2<br>HSP 2<br>HSP | 001000024                                                       | 001482368                                   | 10/31/2022<br>10/31/2022<br>10/31/2022                               | 10/31/2022<br>10/31/2022<br>10/31/2022                                         | 63859577<br>63859577<br>63859577<br>Ca<br>Re-Dis                                            | 4000<br>5014<br>4000<br>Iculate C                | 10:<br>10:<br>Q 13<br>ap Rules              | 3014<br>3014<br>80002                | SFCMP<br>SFCMP<br>SFCMP<br>Total OI<br>Total Ne                            | 137194A<br>2001821<br>139375A<br>Calcul<br>d Earnings<br>w Earnings<br>Difference                                                                        | 44<br>45<br>2 44<br>ation<br>\$<br>3                       | 4<br>36,025.00<br>\$6,025.00<br>\$0.00           |                                                                                                    |           |
| 3 HSP<br>4 HSP                                                                                                    | 001482368 0                                                     | 001482368                                   | 10/31/2022<br>10/31/2022                                             | 10/31/2022<br>10/31/2022                                                       | 63859577<br>63859577<br>Ca<br>Re-Dis                                                        | 5014<br>4000<br>Iculate C                        | 10:<br>ap Rules                             | 3014<br>80002                        | SFCMP<br>SFCMP<br>Total OI<br>Total Ne                                     | 2001821<br>139375A<br>Calcul<br>d Earnings<br>w Earnings<br>Difference                                                                                   | 45<br>44<br>ation<br>\$                                    | 4<br>66,025.00<br>56,025.00<br>\$0.00            |                                                                                                    |           |
| 4 HSP                                                                                                    | 001480037 (                                                     | 001480037                                   | 10/31/2022                                                           | 10/31/2022                                                                     | 63859577<br>Ca<br>Re-Dis                                                                    | 4000<br>Iculate C                                | ap Rules                                    | 80002 K                              | Total OI                                                                   | 139375A<br>Calcul<br>d Earnings<br>w Earnings<br>Difference                                                                                              | ation<br>\$                                                | 4<br>56,025.00<br>\$6,025.00<br>\$0,00           |                                                                                                    |           |
| equester Comments                                                                                                    |                                                                 |                                             |                                                                      |                                                                                | Ca<br>Re-Dis                                                                                | lculate C                                        | ap Rules<br>ligible Ea                      | arns                                 | Total OI<br>Total Ne                                                       | Calcul<br>d Earnings<br>w Earnings<br>Difference                                                                                                    | ation<br>\$                                                | \$6,025.00<br>\$6,025.00<br>\$0.00               |                                                                                                    |           |
| equester Comments                                                                                                    |                                                                 |                                             |                                                                      |                                                                                | Re-Dis                                                                                      | tribute El                                       | ligible Ea                                  | arns                                 | Total OI<br>Total Ne                                                       | d Earnings<br>w Earnings<br>Difference                                                                                                    | \$                                                         | \$6,025.00<br>\$6,025.00<br>\$0.00               |                                                                                                    |           |
| equester Comments                                                                                                    |                                                                 |                                             |                                                                      |                                                                                | Re-Dis                                                                                      | tribute El                                       | ligible Ea                                  | arns                                 | Total Ne                                                                   | w Earnings<br>Difference                                                                                                    | S                                                          | \$6,025.00<br>\$0.00                             |                                                                                                    |           |
| equester Comments                                                                                                    |                                                                 |                                             |                                                                      |                                                                                |                                                                                             |                                                  |                                             |                                      |                                                                            | Difference                                                                                                    |                                                            | \$0.00                                           |                                                                                                    |           |
| equester Comments                                                                                                    |                                                                 |                                             |                                                                      |                                                                                |                                                                                             |                                                  |                                             |                                      |                                                                            | Difference                                                                                                    |                                                            | 00.00                                            |                                                                                                    |           |
| characters remaining                                                                                                    |                                                                 |                                             |                                                                      |                                                                                |                                                                                             |                                                  |                                             |                                      |                                                                            |                                                                                                    |                                                            |                                                  |                                                                                                    |           |
|                                                                                                    |                                                                 |                                             |                                                                      |                                                                                |                                                                                             |                                                  |                                             |                                      |                                                                            |                                                                                                    |                                                            |                                                  |                                                                                                    |           |
| Questionnaire                                                                                                    |                                                                 |                                             |                                                                      |                                                                                |                                                                                             |                                                  |                                             |                                      |                                                                            |                                                                                                    |                                                            |                                                  |                                                                                                    |           |
| pand/Collapse All                                                                                                    |                                                                 |                                             |                                                                      |                                                                                |                                                                                             |                                                  |                                             |                                      |                                                                            |                                                                                                    |                                                            |                                                  |                                                                                                    |           |
| Requester Documer                                                                                                    | nt Upload                                                       |                                             |                                                                      |                                                                                |                                                                                             |                                                  |                                             |                                      |                                                                            |                                                                                                    |                                                            |                                                  |                                                                                                    |           |
|                                                                                                    |                                                                 |                                             |                                                                      |                                                                                |                                                                                             |                                                  |                                             |                                      |                                                                            |                                                                                                    |                                                            |                                                  |                                                                                                    |           |
|                                                                                                    |                                                                 |                                             |                                                                      |                                                                                |                                                                                             |                                                  |                                             |                                      |                                                                            |                                                                                                    |                                                            |                                                  |                                                                                                    |           |
| Approver Documen                                                                                                    | t Upload                                                        |                                             |                                                                      |                                                                                |                                                                                             |                                                  |                                             |                                      |                                                                            |                                                                                                    |                                                            |                                                  |                                                                                                    |           |
|                                                                                                    |                                                                 |                                             |                                                                      |                                                                                |                                                                                             |                                                  |                                             |                                      |                                                                            |                                                                                                    |                                                            |                                                  |                                                                                                    |           |
|                                                                                                    |                                                                 |                                             |                                                                      |                                                                                |                                                                                             |                                                  |                                             |                                      |                                                                            |                                                                                                    |                                                            |                                                  |                                                                                                    |           |
|                                                                                                    |                                                                 |                                             |                                                                      |                                                                                |                                                                                             |                                                  |                                             |                                      |                                                                            |                                                                                                    |                                                            |                                                  |                                                                                                    |           |
| Reason                                                                                                    |                                                                 | ~                                           |                                                                      |                                                                                |                                                                                             |                                                  |                                             |                                      |                                                                            |                                                                                                    |                                                            |                                                  |                                                                                                    |           |

A The transaction cannot be submitted for approval until **all errors** have been corrected.

**14.** Submit the transaction for approval.

UNIVERSITY

CALIFORNIA UCPath

| Save without Validation            | Validate and Save |  |
|------------------------------------|-------------------|--|
| Submit                             |                   |  |
|                                    |                   |  |
| 🔯 Return to Search 🖃 No            | tify              |  |
| Review Salary Cost Transfer   Erro | ors/Warnings      |  |

The transaction has now been submitted for approval.

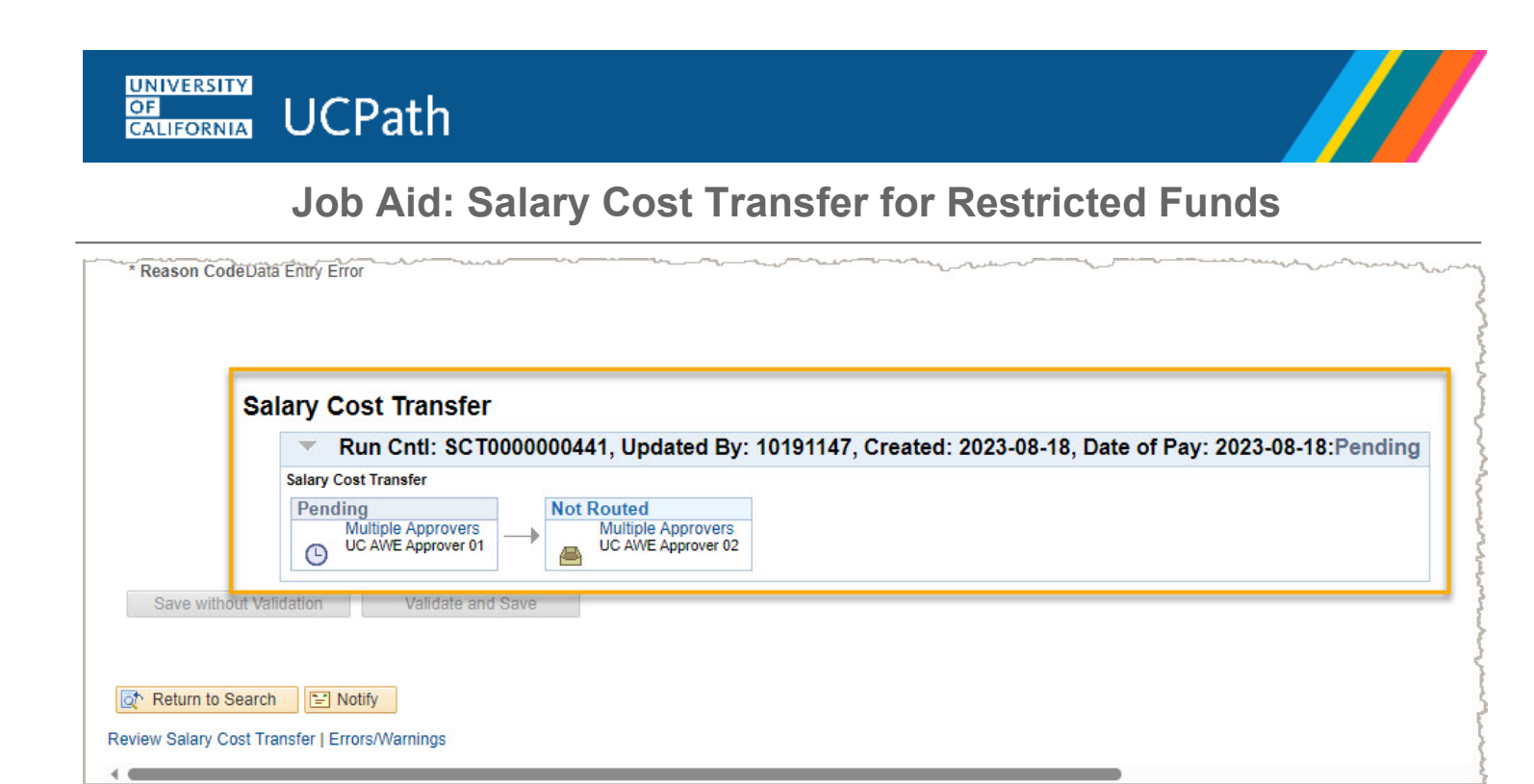

Only the specific lines that have been modified are included in the transaction. Unchanged paycheck lines are not included.

A No additional transactions or modifications can be submitted on these lines until this transaction is either **canceled** or **completed**.

BACK TO TOP

#### UNIVERSITY CALIFORNIA UCPath

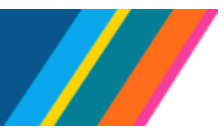

# Job Aid: Salary Cost Transfer for Restricted Funds

#### **Review the Salary Cost Transfer**

The SCT and its progress can be monitored through the Review Salary Cost Transfer page at:

General Ledger Administration (Homepage) > General Ledger Tasks (Tile) > Direct Retro > **Review** Salary Cost Transfer

#### SCT process cycle and status:

Initiated  $\rightarrow$  Submitted  $\rightarrow$  Approved or Denied  $\rightarrow$  Processing  $\rightarrow$  Journal Mod complete  $\rightarrow$  Posted to LL

| Field                | Description                                                                                                    |
|----------------------|----------------------------------------------------------------------------------------------------|
| Initiated            | The SCT has been created and saved without any validation.                                                                                                    |
| Submitted            | The SCT has been validated for business rules and submitted for approval.                                                                                     |
| Approved             | Approvers, at all levels, have given consent for processing.                                                                                                  |
| Denied               | Denial of the SCT transaction by <u>any</u> approver stops the SCT from<br>any further progress or processing. Denied transactions cannot be<br>re-submitted. |
| Processing           | The main SCT batch program is processing the transaction.                                                                                                    |
| Journal Mod complete | Journal Modifications, including assessments, have been completed.                                                                                            |
| Posted to LL         | The transaction has been successfully processed and sent to the Labor Ledger (LL).                                                                            |